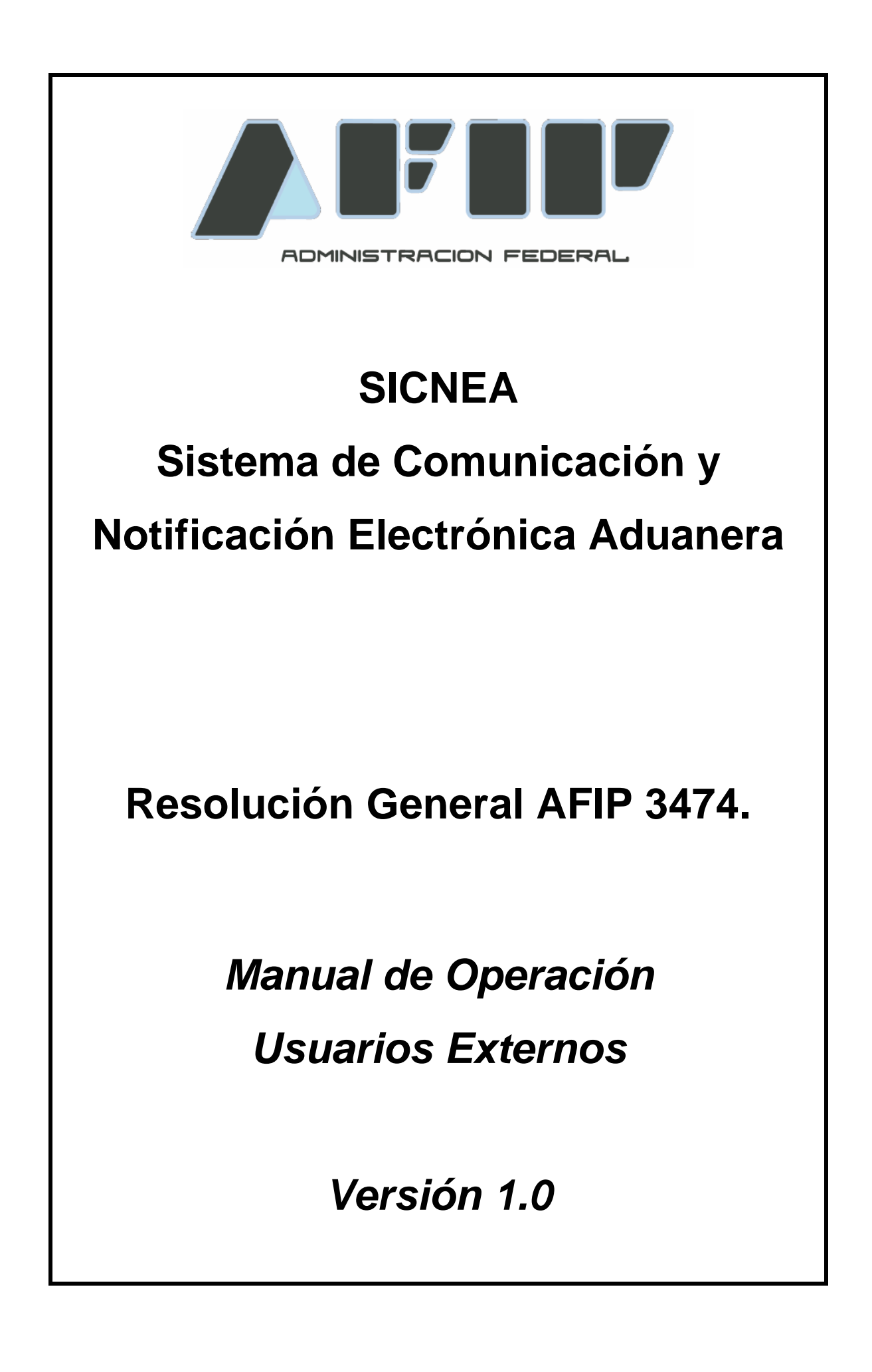

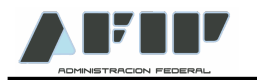

# SICNEA Sistema de Comunicación y Notificación Electrónica Aduanera

A través del presente manual se dictan los lineamientos principales para que los Operadores de Comercio Exterior puedan operar con el SICNEA.

#### ADHESION AL SICNEA (sujetos no comprendidos en el Anexo III de la RG 3474)

Para adherir al SICNEA, los usuarios deberán, en el servicio "Sistema Registral", menú "Registros Especiales", seleccionar la opción "F420/R Registro de Operadores de Comercio Exterior".

Dentro de esta opción, en el campo "Trámite a Realizar", deberán seleccionar "Adhesión SICNEA".

El sistema mostrará el formulario electrónico de adhesión obrante en el Anexo IV de la Resolución General AFIP 3474.

Luego de aceptar el formulario el sistema mostrará otra pantalla con los datos ingresados para confirmar la operación y obtener el ticket de adhesión.

Una vez aceptada la adhesión, el usuario deberá habilitar el servicio "Sistema de Comunicación y Notificación Electrónica Aduanera (SICNEA)" mediante el servicio "Administrador de Relaciones", ingresando con CUIT y Clave Fiscal en www.afip.gob.ar.

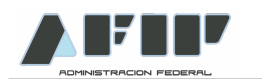

#### **NOTIFICACION**

A los fines de Notificarse, el Operador de Comercio Exterior adherido al sistema, deberá acceder al Servicio Web "SICNEA", ingresando con CUIT y Clave Fiscal del Administrador de Relaciones, o persona autorizada de acuerdo a lo previsto en el Artículo 5° de la Resolución General AFIP 3474, en la página Web de AFIP (www.afip.gob.ar)

| 🎒 AFIP - ADMINIS                | TRACION FEDERAL DE INGRESOS PUBLICOS - Microsoft Internet Explorer                      |
|---------------------------------|-----------------------------------------------------------------------------------------|
| <u>A</u> rchivo <u>E</u> dición | <u>V</u> er <u>F</u> avoritos <u>H</u> erramientas Ay <u>u</u> da                       |
| 🔆 Atrás 🔹 🕥                     | - 💌 😰 🏠 🔎 Búsqueda 🦖 Favoritos 🤣 🔗 - چ 🔳 - 🛄 🏭                                          |
| Dirección 🖉 https:              | //authhomo.afip.gov.ar/contribuyente/                                                   |
|                                 | Registración del Formulario de Valor 2.0                                                |
|                                 | Declaración del Valor en Aduana - Formulario OM 1993/1 A - Framework 2.0 - Registración |
|                                 | Reportes del Agente de Transporte Aduanero                                              |
|                                 | Reportes ATA                                                                            |
|                                 | SETI Aduana                                                                             |
|                                 | Seti Aduana                                                                             |
|                                 | SICNEA                                                                                  |
|                                 | Gestion de comunicacion y notificacion electronica aduanera                             |
|                                 | Sistema Aduanero de Operadores Confiables                                               |
|                                 | Sistema Aduanero de Operadores Confiables                                               |

El sistema posee dos transacciones: "Ver Notificación" y "Consulta".

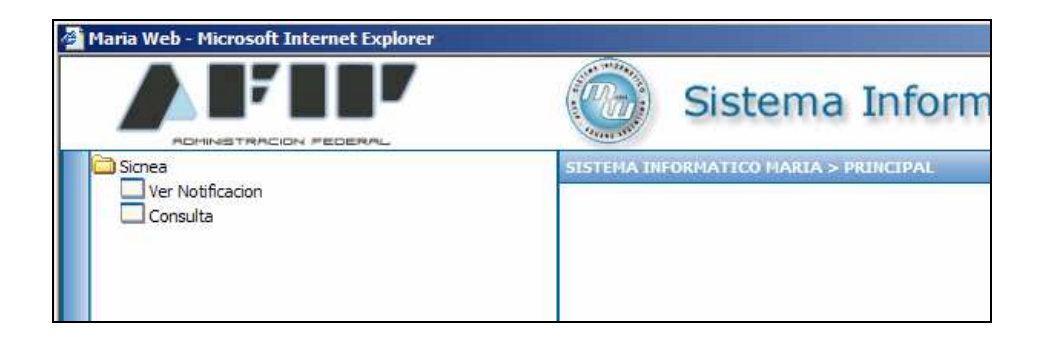

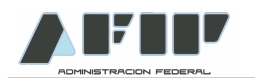

#### Ver Notificación

El sistema desplegará todas las Notificaciones pendientes de Notificación.

| Source      Source      S | aria Web - Microso | t Internet Explorer                                                                                                    | -2020                 |     |
|----------------------------------------------------------------------------------------------------|--------------------|----------------------------------------------------------------------------------------------------|-----------------------|-----|
| Numero         Kortificación y entitiento para la infracciónes.         Nortificación y entitiento para la infracciónes.           12001NO71000020         Liquidaciónes de titibutos aduaneros en forma originaria o suplementaria, siempre que la respectiva liquidación no este contenida en la osuplementaria, siempre que la respectiva liquidación no este contenida en la osuplementaria.         06804/2013         2204/2013           12001NO71000020         Liquidaciónes de titibutos aduaneros en forma originaria o suplementaria, siempre que la respectiva liquidación no este contenida en la osuplementaria.         1103/2013         2703/2013         2703/2013         2703/2013         2703/2013         2703/2013         2703/2013         2703/2013         2703/2013         2703/2013         2703/2013         2703/2013         2703/2013         2703/2013         2703/2013         2703/2013         2703/2013         2703/2013         2703/2013         2703/2013         2703/2013         2703/2013         2703/2013         2703/2013         2703/2013         2703/2013         2703/2013         2703/2013         2703/2013         2703/2013         2703/2013         2703/2013         2703/2013         2703/2013         2703/2013         2703/2013         2703/2013         2703/2013         2703/2013         2703/2013         2703/2013         2703/2013         2703/2013         2703/2013         2703/2013         2703/2013         2703/2013         2703/2013                                                                                                    |                    | Sistema Informático Maria                                                                                                    |                       |     |
| NOTIFICACIÓNES         Enviada         Vencimiento/           13001NOTI0000202         Liquidaciones de tributos aduaneros en forma originaría o suplementaria, siempre que la respectiva liquidacion no este contenida en la<br>resolución condenatoria recaida en el procedimiento para las infracciones.         0804/2013         2/04/2013           13001NOTI0000202         Liquidaciones de tributos aduaneros en forma originaría o suplementaria, siempre que la respectiva liquidacion no este contenida en la<br>resolución condenatoria recaida en el procedimiento para las infracciones.         07/03/2013         2/03/2013           13001NOTI0000340         Resoluciones de finitiva se en el procedimiento para las infracciones.         07/03/2013         2/03/2013           13001NOTI0000340         Resoluciones de finitivas en el procedimiento por delito.         07/03/2013         2/03/2013           13001NOTI0000340         Resoluciones de finitivas en el procedimiento por delito.         07/03/2013         2/03/2013           13001NOTI0000340         Resoluciones de finitivas en el procedimiento por delito.         07/03/2013         2/03/2013           13001NOTI0000340         Resoluciones de finitivas aduaneros en forma originaria o suplementaria, siempre que la respectiva liquidacion no este contenida en la<br>esolucion condenatoria recaida en el procedimiento para las infracciones.         06/03/2013         26/03/2013                                                                                                    | ISTEMA INFORMATI   | CO MARIA > SICNEA > VER NOTIFICACION                                                                                                    |                       | Ау  |
| Numero         Enviada         Vencimiento           13001N071000020         Jududaciones de tributos aduaneos en forma originaria o suplementaria, siempre que la respectiva liquidacion no este contenida en la nondenatoria recaida en el procedimiento para las infracciones.         08/04/2013         22/04/2013           13001N071000020         Liquidaciones de tributos aduaneos en forma originaria o suplementaria, siempre que la respectiva liquidacion no este contenida en la nondenatoria recaida en el procedimiento para las infracciones.         1103/2013         1103/2013         27/03/2013         27/03/2013         27/03/2013         27/03/2013         27/03/2013         27/03/2013         27/03/2013         27/03/2013         27/03/2013         27/03/2013         27/03/2013         27/03/2013         27/03/2013         27/03/2013         27/03/2013         27/03/2013         27/03/2013         27/03/2013         27/03/2013         27/03/2013         27/03/2013         27/03/2013         27/03/2013         27/03/2013         27/03/2013         27/03/2013         27/03/2013         27/03/2013         27/03/2013         27/03/2013         27/03/2013         27/03/2013         27/03/2013         27/03/2013         27/03/2013         27/03/2013         27/03/2013         27/03/2013         27/03/2013         27/03/2013         27/03/2013         27/03/2013         27/03/2013         27/03/2013         27/03/2013         27/03/2013         27/03/2013 <th></th> <th>NOTIFICACIONES</th> <th></th> <th></th>                                                                                                    |                    | NOTIFICACIONES                                                                                                    |                       |     |
| 13001NOT1000052       Liquidaciones de titibutos aduaneros en forma originaria o suplementaria, siempre que la respectiva liquidacion no este contenida en la<br>resolucion condenatoria recaida en el procedimiento para las infracciones.       1103/2013       20.04/2013         13001NOT10000326       Liquidaciones de titibutos aduaneros en forma originaria o suplementaria, siempre que la respectiva liquidacion no este contenida en la<br>procedimiento para las infracciones.       07.03/2013       27.03/2013         13001NOT10000326       Declaracion de falta de merito para las infracciones.       07.03/2013       27.03/2013         13001NOT10000326       Aplicación de prohibiciones.       07.03/2013       27.03/2013         13001NOT10000326       Resoluciones de titibutos aduaneros en forma originaria o suplementaria, siempre que la respectiva liquidacion no este contenida en la<br>procedimiento para las infracciones.       07.03/2013       27.03/2013         13001NOT10000326       Resoluciones de titibutos aduaneros en forma originaria o suplementaria, siempre que la respectiva liquidacion no este contenida en la<br>resolucion condenatoria recaida en el procedimiento para las infracciones.       07.03/2013       28.03/2013         13001NOT10000326       Liquidaciones de titibutos aduaneros en forma originaria o suplementaria, siempre que la respectiva liquidacion no este contenida en la<br>procedimiento para las infracciones.       08.03/2013       28.03/2013         13001NOT10000326       Liquidaciones de titibutos aduaneros en forma originaria o suplementaria, siempre que la respectiva liquidacion no es                                                                                                    | Numero             | Motivo                                                                                                    | Enviada Vencimiento   | 0   |
| 13001NOT1000030       Hapidaciones de tributos aduaneos en forma originaria o suplementaria, siempre que la respectiva liquidacion no este contenida en la 1103/201       11003/201       27/03/201         13001NOT10000305       Deflaccion de fatta de merito para las infracciones.       07/03/201       27/03/201         13001NOT10000305       Aplicacion de fatta de merito para las infracciones.       07/03/201       27/03/201         13001NOT10000305       Resoluciones definitivas en el procedimiento por delito.       07/03/201       28/03/2013         13001NOT10000305       Liquidaciones de tributos aduaneros en forma originaria o suplementaria, siempre que la respectiva liquidacion no este contenida en la el orosedimiento por delito.       08/03/201       28/03/2013         13001NOT10000305       Liquidaciones de tributos aduaneros en forma originaria o suplementaria, siempre que la respectiva liquidacion no este contenida en la el orosedimiento por delito.       08/03/201       28/03/2013         13001NOT10000305       Liquidaciones de tributos aduaneros en forma originaria o suplementaria, siempre que la respectiva liquidacion no este contenida en la orose del orose del merito para las infracciones.       08/03/201       28/03/2013         13001NOT10000305       Processita en el procedimiento para las infracciones.       08/03/2013       28/03/2013                                                                                                    | 13001NOTI000052D   | Liquidaciones de tributos aduaneros en forma originaria o suplementaria, siempre que la respectiva liquidacion no este contenida en la<br>resolucion condenatoria recaida en el procedimiento para las infracciones. | 08/04/2013 22/04/2013 | Ver |
| 13001NOT10000362       Declaracion de faita de merito para abrir la causa a prueba.       07.03.201       27.03.2013         13001NOT10000352       Aplicacion de prohibiciones.       07.03.201       27.03.2013         13001NOT10000354       Resoluciones de finitores en el procedimiento por delito.       07.03.201       07.03.2013         13001NOT10000354       Resoluciones de finitores durances en forma originaria o suplementaria, siempre que la respectiva liquidacion no este contenida en la resolucion condenatoria receida en el procedimiento para las infracciones.       06.03.2013       26.03.2013                                                                                                    | 13001NOTI000039X   | Liquidaciones de tributos aduaneros en forma originaria o suplementaria, siempre que la respectiva liquidacion no este contenida en la<br>resolucion condenatoria recaida en el procedimiento para las infracciones. | 11/03/2013            | Ver |
| 13001NOT1000036E       Aplicacion de prohibidiones.       07/03/201       27/03/2013         13001NOT1000035E       Resoluciones definitivas en el procedimiento por delito.       07/03/201       28/03/2013         13001NOT1000035E       Liquidaciones de finitivas an el procedimiento para las infracciones.       06/03/201       28/03/2013                                                                                                    | 13001NOTI000036F   | Declaracion de falta de merito para abrir la causa a prueba.                                                                                                    | 07/03/2013 27/03/2013 | Ver |
| 13001NOTI000034D       Resoluciones definitivas en el procedimiento por delito.       07/03/2013       07/03/2013       28/03/2013       28/03/2013       28/03/2013       28/03/2013       28/03/2013       28/03/2013       28/03/2013       28/03/2013       28/03/2013       28/03/2013       28/03/2013       28/03/2013       28/03/2013       28/03/2013       28/03/2013       28/03/2013       28/03/2013       28/03/2013       28/03/2013       28/03/2013       28/03/2013       28/03/2013       28/03/2013       28/03/2013       28/03/2013       28/03/2013       28/03/2013       28/03/2013       28/03/2013       28/03/2013       28/03/2013       28/03/2013       28/03/2013       28/03/2013       28/03/2013       28/03/2013       28/03/2013       28/03/2013       28/03/2013       28/03/2013       28/03/2013       28/03/2013       28/03/2013       28/03/2013       28/03/2013       28/03/2013       28/03/2013       28/03/2013       28/03/2013       28/03/2013       28/03/2013       28/03/2013       28/03/2013       28/03/2013       28/03/2013       28/03/2013       28/03/2013       28/03/2013       28/03/2013       28/03/2013       28/03/2013       28/03/2013       28/03/2013       28/03/2013       28/03/2013       28/03/2013       28/03/2013       28/03/2013       28/03/2013       28/03/2013       28/03/2013       28/03/2013 <td>13001NOTI000035E</td> <td>Aplicacion de prohibiciones.</td> <td>07/03/2013 27/03/2013</td> <td>Ve</td>                                                                                                    | 13001NOTI000035E   | Aplicacion de prohibiciones.                                                                                                    | 07/03/2013 27/03/2013 | Ve  |
| 12001NOTI000033C       Liquidaciones de tributos aduaneros en forma originaria o suplementaria, siempre que la respectiva liquidacion no este contenida en la       06/03/2012       26/03/2013                                                                                                    | 13001NOTI000034D   | Resoluciones definitivas en el procedimiento por delito.                                                                                                    | 07/03/2013            | Ve  |
|                                                                                                    | 13001NOTI000033C   | Liquidaciones de tributos aduaneros en forma originaria o suplementaria, siempre que la respectiva liquidacion no este contenida en la resolucion condenatoria recalida en el orcoedimiento para las infracciones.   | 06/03/2013 26/03/2013 | Ve  |
|                                                                                                    |                    |                                                                                                    |                       |     |
|                                                                                                    |                    |                                                                                                    |                       |     |
|                                                                                                    |                    |                                                                                                    |                       |     |
|                                                                                                    |                    |                                                                                                    |                       |     |
|                                                                                                    |                    |                                                                                                    |                       |     |
|                                                                                                    |                    |                                                                                                    |                       |     |
|                                                                                                    |                    |                                                                                                    |                       |     |
|                                                                                                    |                    |                                                                                                    |                       |     |
| l AFIP Usuarios Aduaneros Mesa de Ayuda                                                                                                    |                    |                                                                                                    |                       |     |

Al hacer click en "Ver", el sistema mostrará los datos de la notificación, produciéndose en forma automática la notificación por parte del Operador de Comercio Exterior.

|                                                    |                      |        | Datos G        | enerales                                                                                                    |          |
|----------------------------------------------------|----------------------|--------|----------------|----------------------------------------------------------------------------------------------------|----------|
| imero:                                             | 13001NOTI000083F     |        | Dependencia:   |                                                                                                    |          |
| uit:                                               | 20040410024          |        | Razón Social:  | OCE EMPRESA                                                                                                    |          |
| luana:                                             | BS.AS.(CAPITAL)-HOMO |        | Motivo:        | Liquidaciones de tributos aduaneros en forma<br>originaria o suplementaria, siempre que la<br>respectiva liquidacion no este contenida en l | <u>^</u> |
| cumento F                                          | Ref: OTR - 1234      |        |                | resolucion condenatoria recaida en el                                                                                                    |          |
|                                                    | PEREZ 1234           |        |                |                                                                                                    |          |
| Prueba                                             | 1                    |        |                |                                                                                                    |          |
| Prueba                                             | 1                    |        |                |                                                                                                    |          |
| Prueba<br>Agente Ade                               | uanero:              |        |                | Fecha de Alta: 1504/2013                                                                                                    |          |
| Prueba<br>Agente Adi                               | Lanero:              |        |                | Fecha de Alta: 15/04/2013<br>Fecha Vencimiento: 28/04                                                                                       | 2013     |
| Prueba<br>Prueba<br>Agente Adi<br>Legajo:<br>tado: | uanero:              | Fecha: | 23/04/2013 111 | Fecha de Alfa: 15/04/2013<br>Fecha Vencimiento: 29/04<br>42.05                                                                              | 2013     |

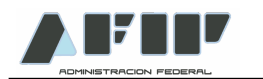

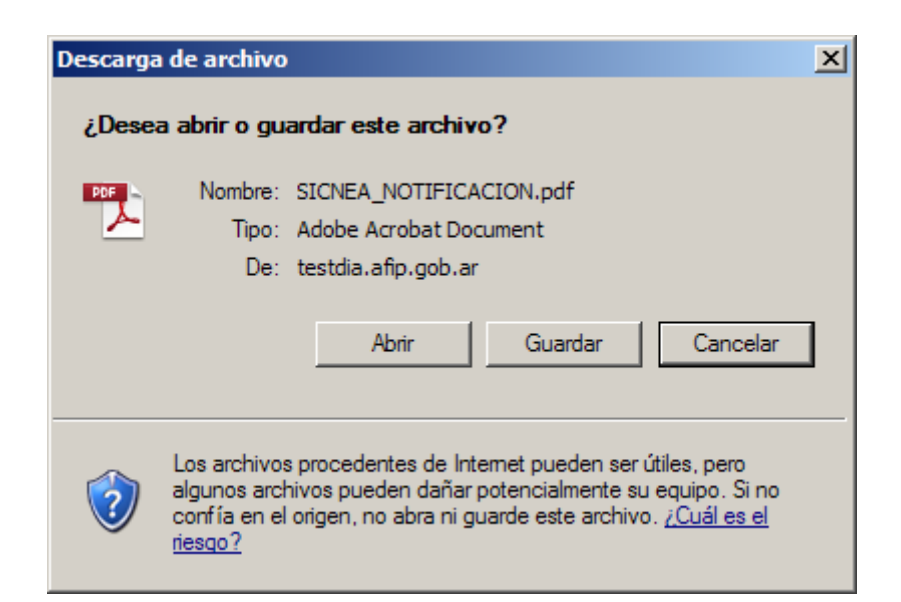

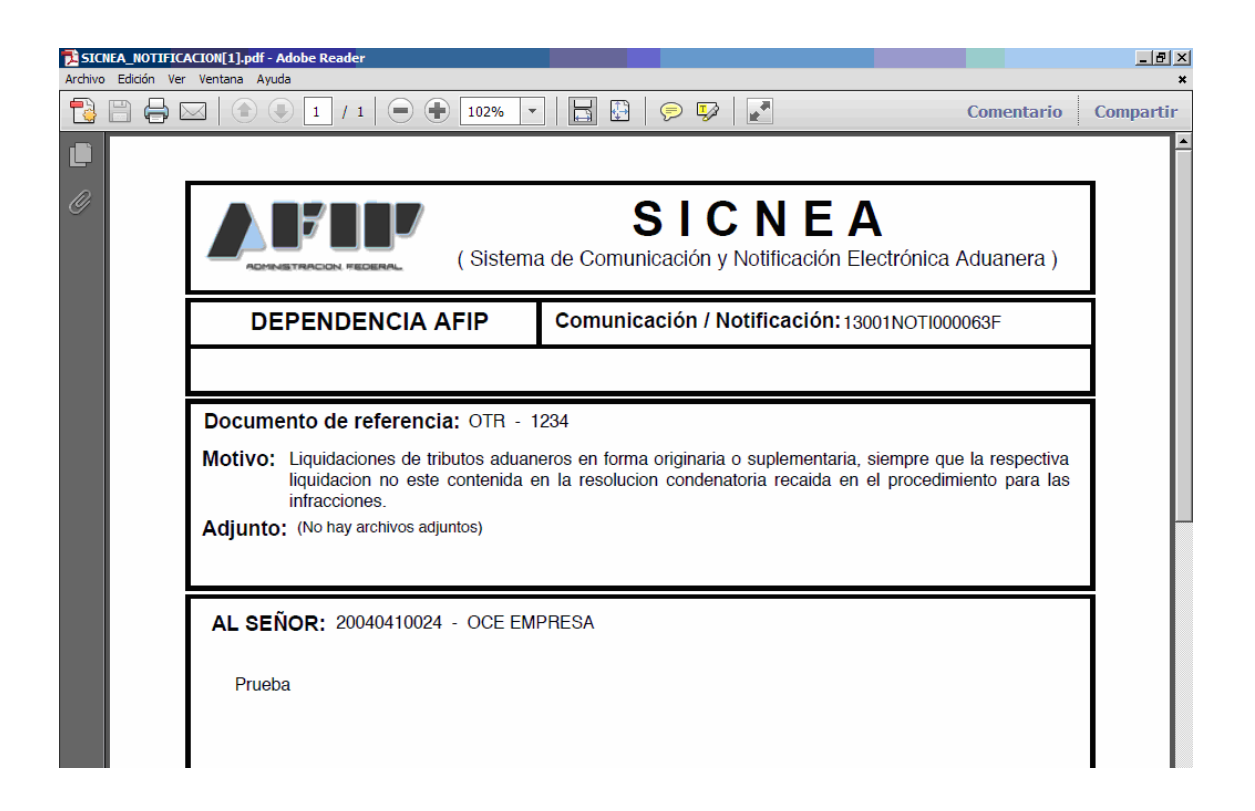

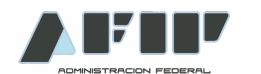

| QUEDAN OD/S NOTFICADOS | Buenos Aires, 15 de Abril del 2013 |
|------------------------|------------------------------------|
| Agente Interviniente   | Legajo:                            |
|                        |                                    |
| APELLIDO Y NOMBRE      | FECHA/HORA: 23/04/2013 11:42:05    |

#### <u>Consulta</u>

En la opción Consulta, el Operador de Comercio Exterior, podrá consultar las Notificaciones cursadas a su nombre.

Los criterios de búsqueda pueden ser:

- Dependencia Emisora de la Notificación
- Número de Notificación
- Estado (Enviada / Notificada / Anulada)
- Fecha de Notificación Desde / Fecha de Notificación Hasta

| laria Web - Microsoft Interne                                     | et Explorer           |                                                             |               |                     |     |
|-------------------------------------------------------------------|-----------------------|-------------------------------------------------------------|---------------|---------------------|-----|
|                                                                   |                       | Sistema Ir                                                  | nformático Ma | ria 👬               |     |
| SISTEMA INFORMATICO MARI                                          | A > SICNEA > CONSULTA |                                                             |               | D. OF FULL          | Ауш |
| Organismo Emisor:<br>Tipo de Cedula:<br>Fecha Notificacion Desde: | SERVICIO ADUANERO     | Dependencia:<br>Nro de Cedula:<br>Fecha Notificacion Hasta: | SELECCIONAR   | Estado: SELECCIONAR |     |
| bena notificación desde.                                          |                       | Limpiar                                                     | Buscar        | r.                  |     |
|                                                                   |                       |                                                             |               |                     |     |
|                                                                   |                       |                                                             |               |                     |     |
|                                                                   |                       |                                                             |               |                     |     |
|                                                                   |                       |                                                             |               |                     |     |

Presionando Buscar, el sistema mostrará todas las Notificaciones que cumplan con los requisitos establecidos.

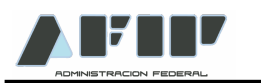

| ADMINISTRAC                                                   |                                                                                                    |                                       |          |                       |            | A   |
|---------------------------------------------------------------|----------------------------------------------------------------------------------------------------|---------------------------------------|----------|-----------------------|------------|-----|
| Organismo Emisor:<br>Tipo de Cedula:<br>Techa Notificacion De | SERVICIO ADUANERO  SERVICIO ADUANERO  SERVICIO ADUANERO  Notificacion N Sector  101/04/2013  (dd/mm/sasa) Fecha Notificacion Hasta:  09/04                                                       | CCIONAR<br>Esta<br>/2013 (dd/mm/saas) | do: -    | SELECCION             | IAR 💌      | Ауц |
| Numero                                                        | Motivo                                                                                                    | Fecha                                 | Archivos | Domicilio<br>Procesal | Estado     |     |
| 13001NOTI000053E                                              | liquidaciones de tributos aduaneros en forma originaria o suplementaria, siempre que la respectiva<br>contenida en la resolucion condenatoria recaida en el procedimiento para las infracciones. | liquidacion no este 09/04/201         | 8 0      | SI                    | NOTIFICADA | Ver |
| 13001NOTI000052D                                              | Liquidaciones de tributos aduaneros en forma originaria o suplementaria, siempre que la respectiva<br>contenida en la resolucion condenatoria recaida en el procedimiento para las infracciones. | liquidacion no este 08/04/201         | 8 0      | NO                    | NOTIFICADA | Ver |
| 13001NOTI000051C                                              | Liquidaciones de tributos aduaneros en forma originaria o suplementaria, siempre que la respectiva<br>contenida en la resolucion condenatoria recaida en el propedimiento para las infracciones. | liquidacion no este 04/04/201         | 0        | NO                    | NOTIFICADA | Ver |
| 13001NOTI000050B                                              | Aplicacion de prohibiciones.                                                                                                    | 04/04/201                             | 8 0      | NO                    | ANULADA    | Ver |
| 13001NOTI000049J                                              | ntimaciones a restituir importes que el Fisco haya pagado indebidamente en virtud de los regiment<br>exontación regidos por la legislación aduanera                                              | es de estimulo a la 04/04/201         | 3 0      | NO                    | NOTIFICADA | Ver |
| 13001NOTI000047H                                              | Aplicacion de multas automaticas                                                                                                    | 04/04/201                             | 3 1      | NO                    | NOTIFICADA | Ver |
| 13001NOTI000046G                                              | Liquidaciones de tributos aduaneros en forma originaria o suplementaria, siempre que la respectiva<br>protecida en la resolución condenstrois receida en al proportiniento para las infrarciones | liquidacion no este 03/04/201         | 3 0      | NO                    | NOTIFICADA | Ver |
| Pagina 1 de 1 - Total                                         | Limpiar Buscar                                                                                                    | ]                                     |          |                       |            |     |

#### AVISOS

Todas las comunicaciones y notificaciones enviadas por el SICNEA, emitirán un aviso a los Operadores de Comercio Exterior adheridos al sistema.

Estos avisos serán efectuados mediante los servicios, tales como: Eventanilla, Mis Operaciones Aduaneras, Sistema Informático MARIA (SIM) y correos electrónicos enviados a las direcciones que se encuentren declaradas en el Sistema Registral.

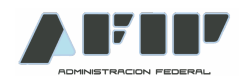

### **DECLARACIÓN DE DIRECCION DE CORREO ELECTRONICO**

A los fines de declarar la dirección de E-Mail (Correo Electrónico) en la cual se recibirán los mensajes de aviso de nuevas notificaciones, el Operador de Comercio Exterior o Administrador de Relaciones deberá ingresar con CUIT y Clave Fiscal al Servicio Web "Sistema Registral" y seleccionar la CUIT del Operador para la cual se declarará la dirección de e-mail.

| istema Registra   | I - Internet               |                                      | [Ayuda en línea] [Cerrar] |
|-------------------|----------------------------|--------------------------------------|---------------------------|
|                   |                            |                                      | 🚇 Imprimir pantalla       |
| Listado de contri | ibuyentes asociados - 2004 | 10410024                             |                           |
| Seleccione        | Identificador              | Razón Social / Nombre Apellido       |                           |
| <b>%</b>          | 20040410024                | SUCESION DE URMUEPXNC XVHDGJ ZMIZNOJ |                           |
| <u> </u>          | 20040410024                | SUCESION DE URMUEPANC AVHDGJ ZMIZNOJ |                           |

En el Menú "Registro Tributario", seleccionar la Opción "Administración de E-mails".

| Registro tributario                                                  | ante la AFIP.                                                                                                    |
|----------------------------------------------------------------------|----------------------------------------------------------------------------------------------------|
| F 420/D Declaración de domicilios                                    |                                                                                                    |
| Monotributo                                                          | 🕑 Ud. tiene mensajes 🔻                                                                                                    |
| <ul> <li>Declaración de Monotributo</li> <li>nformativa</li> </ul>   | Cebe completar datos aduaneros.                                                                                                    |
| Confirmación del domicilio fiscal                                    | <ul> <li>Si desea agregar un nuevo domicilio especial, ir a la opción Registros Especiales &gt; F 420/D<br/>Declaración de domicilios</li> </ul>    |
| ▶ F 420/T Alta de<br>mpuestos/Regimenes                              | <ul> <li>Para asociar un domicilio y la aduana donde opera, ir a la opción Registros Especiales &gt; F 420/R<br/>Declaración de aduanas.</li> </ul> |
| F 420/T Baja de<br>mpuestos/Regimenes                                | R Ha iniciado el trámite de alta como operador de comercio exterior.                                                                                |
| <ul> <li>Empadronamiento /<br/>Categorización de Autónomo</li> </ul> | <u> </u>                                                                                                    |
| Actividades económicas                                               |                                                                                                    |
| Administración de e-mails                                            |                                                                                                    |
| Administración de teléfonos                                          |                                                                                                    |
| Administración de Características                                    |                                                                                                    |

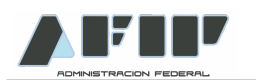

Para agregar una nueva dirección, seleccionar el botón Agregar. Ingresar la dirección de correo electrónico y en la Opción "Tipo" seleccionar "SICNEA". Para finalizar presionar Aceptar.

| ADMINISTRACIÓN FEDERAL    |                                                            | [Ayuda en línea] [Cerr |
|---------------------------|------------------------------------------------------------|------------------------|
| SUCESION DE URMUEPXNC XVH | DGJ ZMIZNOJ - 20040410024                                  |                        |
| Dirección                 | Tipo Modificar<br>Eliminar<br>Agregar                      |                        |
| << Volver Limpiar         | Aceptar Agregar Email Dirección                            |                        |
|                           | 11223344@sermail.com<br>Tipo<br>SICNEA<br>Cancelar Aceptar |                        |

La dirección de correo electrónico quedará habilitada.

| ADMINISTRACIÓN DE Emails                                                    |                               |                                  | [Ayuda en línea] [Cerrar] |
|-----------------------------------------------------------------------------|-------------------------------|----------------------------------|---------------------------|
| SUCESION DE URMUEPXNC XVHDGJ ZMIZNOJ -<br>Dirección<br>11223344@sermail.com | 20040410024<br>Tipo<br>SICNEA | Modificar<br>Eliminar<br>Agregar |                           |
| Aceptar<                                                                    |                               |                                  |                           |

Se podrán declarar más de una dirección de correo electrónico.

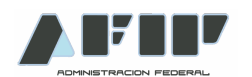

## DECLARACIÓN DE NÚMERO DE TELÉFONO

Para declarar un número de teléfono, al cual la AFIP podrá realizar una llamada dando aviso que el contribuyente tiene una Notificación, se deberá ingresar al Sistema Registral – Opción "Administración de Teléfonos".

El sistema solicitará los datos del número telefónico, y como Tipo de Teléfono se deberá ingresar "Contacto Aduanero"

| ninistración de Teléfonos |                                                             | (Ayuda en línea) (Cer |
|---------------------------|-------------------------------------------------------------|-----------------------|
| País Código de area       | Teléfono Tipo de Teléfono                                   | Modificar<br>Eliminar |
| << Volver Limplar         | Agregar Teléfono                                            | vgregar               |
|                           | País                                                        |                       |
|                           | Código de area                                              |                       |
|                           | 011                                                         |                       |
|                           | Teléfono                                                    |                       |
|                           | 11111111                                                    |                       |
|                           | (Si ingresa un celular anteponga el 15)<br>Tipo de Teléfono |                       |
|                           |                                                             |                       |

Presionando Aceptar, el sistema confirmará la registración.

| ninistración de          | e Teléfonos           |                             |                                       |                       | [Ayuda en línea] [Cerrar |
|--------------------------|-----------------------|-----------------------------|---------------------------------------|-----------------------|--------------------------|
| <b>País</b><br>ARGENTINA | Código de area<br>011 | <b>Teléfono</b><br>11111111 | Tipo de Teléfono<br>CONTACTO ADUANERO | Modificar<br>Eliminar |                          |
| << Volver                | Limpiar Aceptar       |                             |                                       | - Agrogu              |                          |